# NEXUS 21

TECHNOLOGY IN MOTION

Projector Lift Model E-500 Installation Instructions

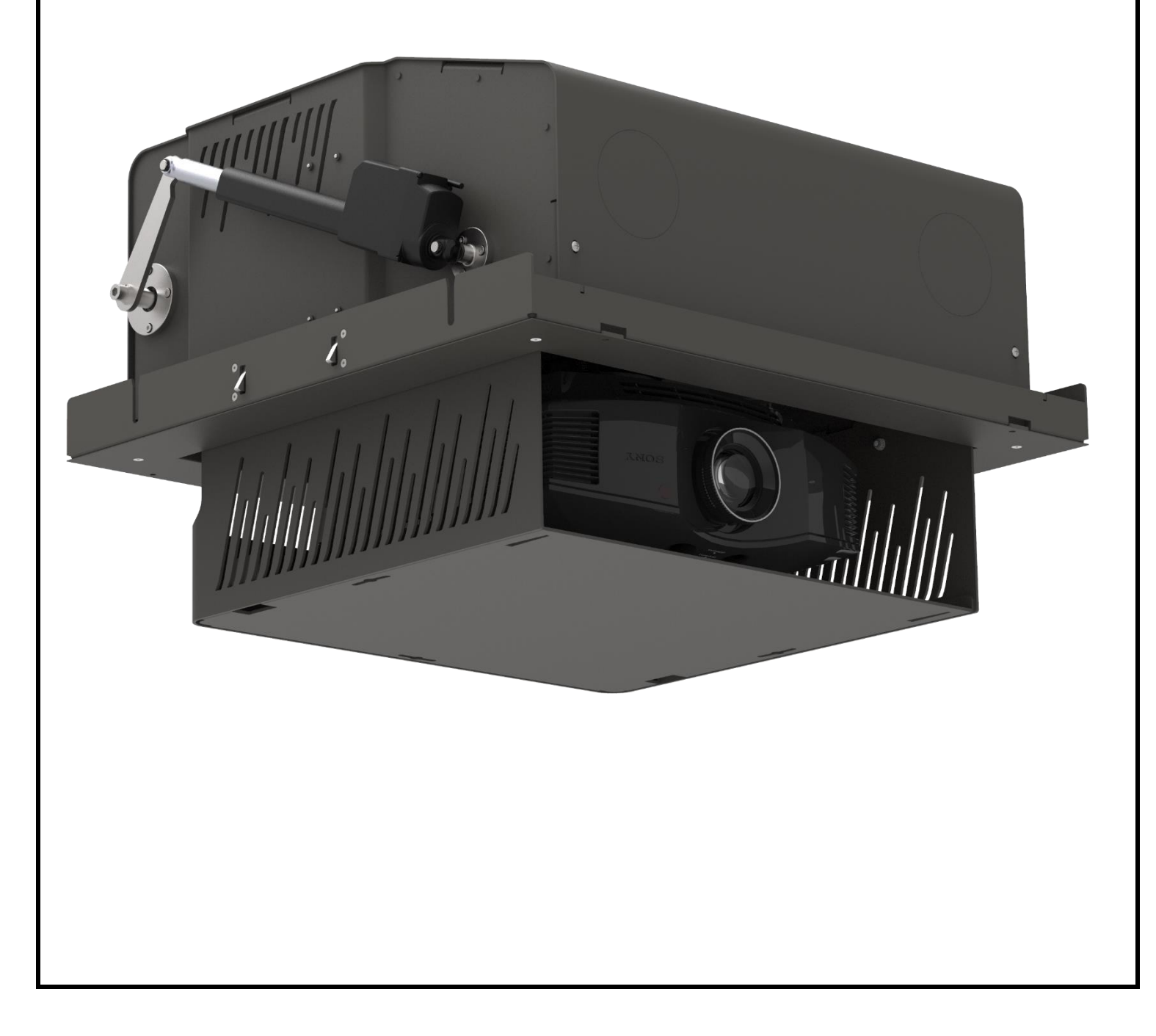

(Intentionally Left Blank)

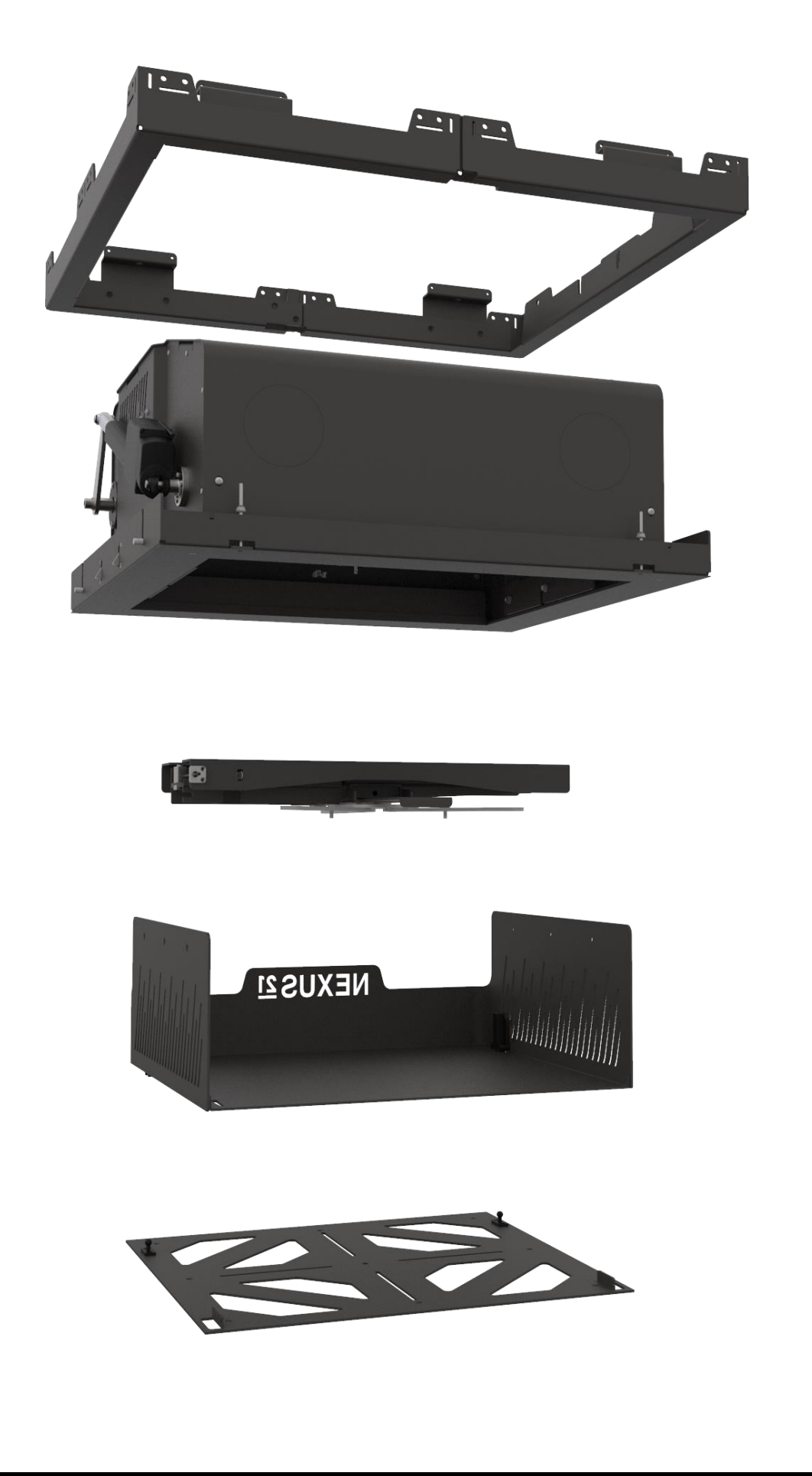

# NEXUS 21 TECHNOLOGY IN MOTION

Contact: Support@Nexus21.com Toll Free: (866) 500-5438 Phone: (480) 951-6885 Fax: (480) 951-6879 Revised: 3/13/18

Below is a parts list describing all of the items included with the Model E-500 System. You may also wish to refer to the dimensional diagram shown on pages 22-24.

Before beginning assembly and installation, please make sure that you have all items included on the list. If any parts are missing or damaged, please contact Nexus 21 using the contact info shown at the top of this page.

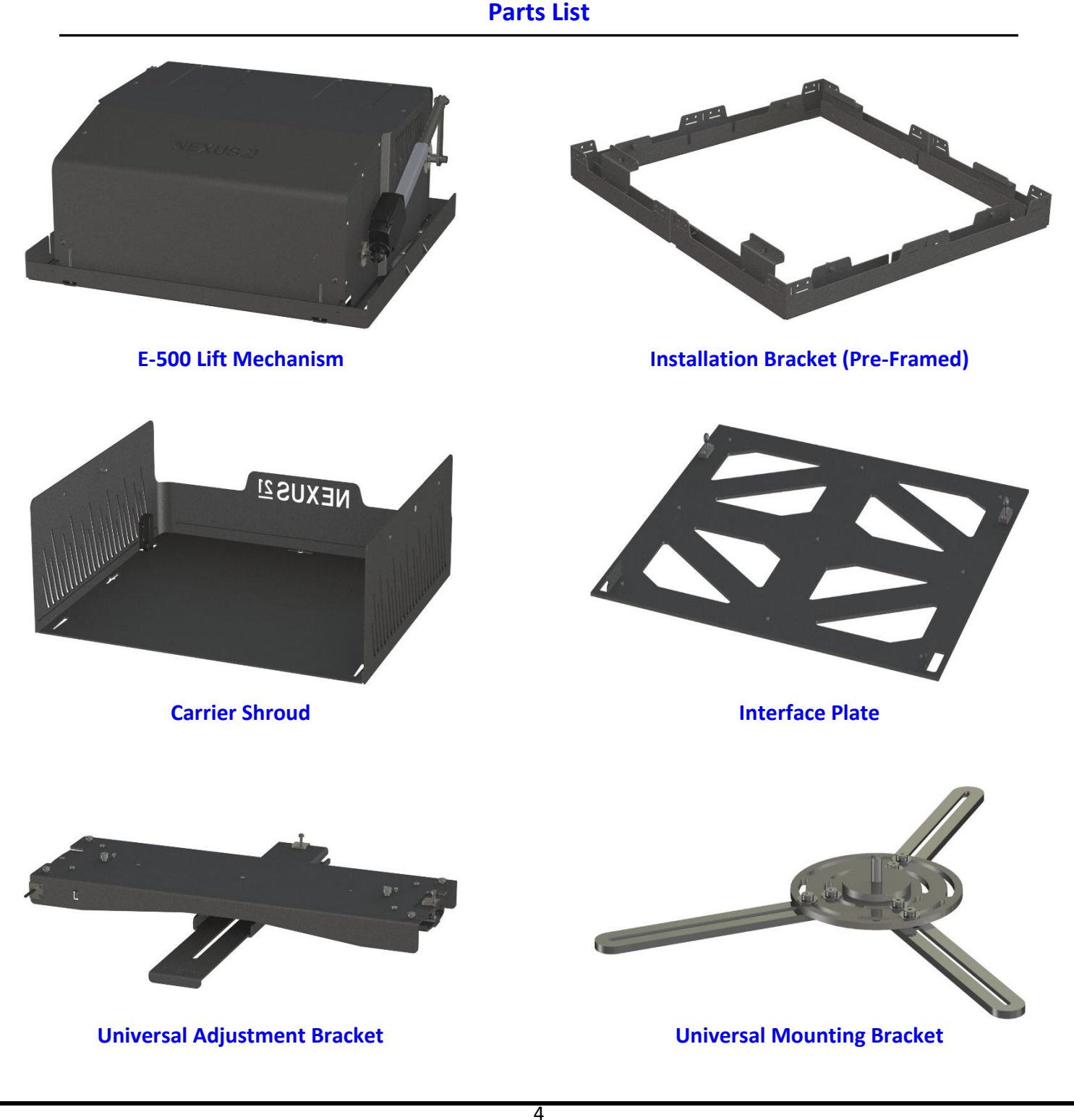

#### **Parts List Continued**

#### <u>Hardware</u>

- 1. Eight (8) -- 5 x 14mm FHMS (Flat Head Machine Screw)
- 2. Four (4) Set Screws
- **3.** Four (4) Fine Adjustment Screws
- 4. Sixteen (16) -- #8 ½" FHWS (Flat Head Wood Screw)
- **5.** One (1) 3mm T-Handle

## SAFETY INFORMATION

#### SEVERE PERSONAL INJURY AND PROPERTY DAMAGE CAN RESULT FROM IMPROPER INSTALLATION OR ASSEMBLY. READ THE FOLLOWING WARNINGS BEFORE BEGINNING:

#### WARNINGS:

- 1. Do not use this product for any application other than those specified by Nexus 21.
- 2. Do not exceed the weight capacity. This can result in serious personal injury or damage to the equipment. It is the installer's responsibility to ensure that the total combined weight of all attached components does not exceed that of the maximum figure stated.
- 3. Follow all technical specifications and instructions during the installation.
- 4. Only use attachments/accessories specified by the manufacturer.
- 5. Close supervision is necessary when this system is being used by, or near, children, or disabled persons.
- 6. It is the responsibility of the installer to warn all potential users of the dangers of interfering with the mechanism during operation.
- 7. Read all technical instructions fully before installation and use. It is the installer's responsibility to ensure that all documentation is passed on the users and read fully before operation.
- 8. Failure to provide adequate structural strengthening, prior to installation can result in serious personal injury or damage to the equipment. It is the installer's responsibility to ensure the structure to which the Lift System is affixed can support four times the weight of the system.
- 9. Risk of electric shock. Do not attempt to open the Control Box.
- 10. To reduce risk of fire or electric shock, do not expose parts to rain or other liquids.
- 11. Protect the power cord from being walked on or pinched.
- 12. Keep all documentation.
- 13. Heed all warnings.
- 14. Clean only with a dry cloth.
- 15. Refer all service questions to Nexus 21 if the system does not operate normally.

Nexus 21 disclaims any liability for modifications, improper installations, or installations over the specified weight range. Nexus 21 will not be liable for any damages arising out of the use of, or inability to use, Nexus 21 products. Nexus 21 bears no responsibility for incidental or consequential damages. This includes, but is not limited to, any labor charges for the servicing of Nexus 21 products performed by anyone other than Nexus 21.

Nexus 21 intends to make this and all documentation as accurate as possible. However, Nexus 21 makes no claim that the information contained herein covers all details, conditions or variations, nor does it provide for every possible contingency in connection with the installation or use of this product. The information contained in this document is subject to change without prior notice or obligation of any kind. Nexus 21 makes no representation of warranty, expressed or implied, regarding the information contained herein. Nexus 21 assumes no responsibility for accuracy, completeness or sufficiency of the information contained in this document.

## **Types of Controls for Nexus 21 Lift Systems**

All Nexus 21 Systems come standard with a **wireless remote control** and receiver. We offer a choice of two different types of remotes: IR and RF (both of which are explained in detail below). Our standard control type is RF, so unless you specifically requested the IR version when you made your purchase, you probably received the RF controls with this Lift System. The method of installation for each type of remote control is slightly different, so you should now identify which type of remote you have by reading below, and then follow the instructions for that type of remote.

**NOTE:** If you will be using a system with a home control system (like the ones made by companies such as Crestron or Control 4) the most common form of control is to WIRE IT DIRECTLY to the relays of your home control system. This direct-wire method is called **Integration by Contact Closure**, and is accomplished by using the Contact Closure Hardware that is supplied with the IR Control Kit to connect the Lift to your home control system.

### Identifying the System Control Type

**IR (Infrared)** – This control option allows you to utilize a 3<sup>rd</sup> party universal style remote control to raise and lower the TV Lift. Your universal remote will "learn" the IR codes from the provided IR Handset, which will enable you to control the lift. The universal remote will then communicate with the "eye" located on the IR Receiver via your 3<sup>rd</sup> party emitter (or flasher). Instructions for setting the travel limit for the system are on Page 21.

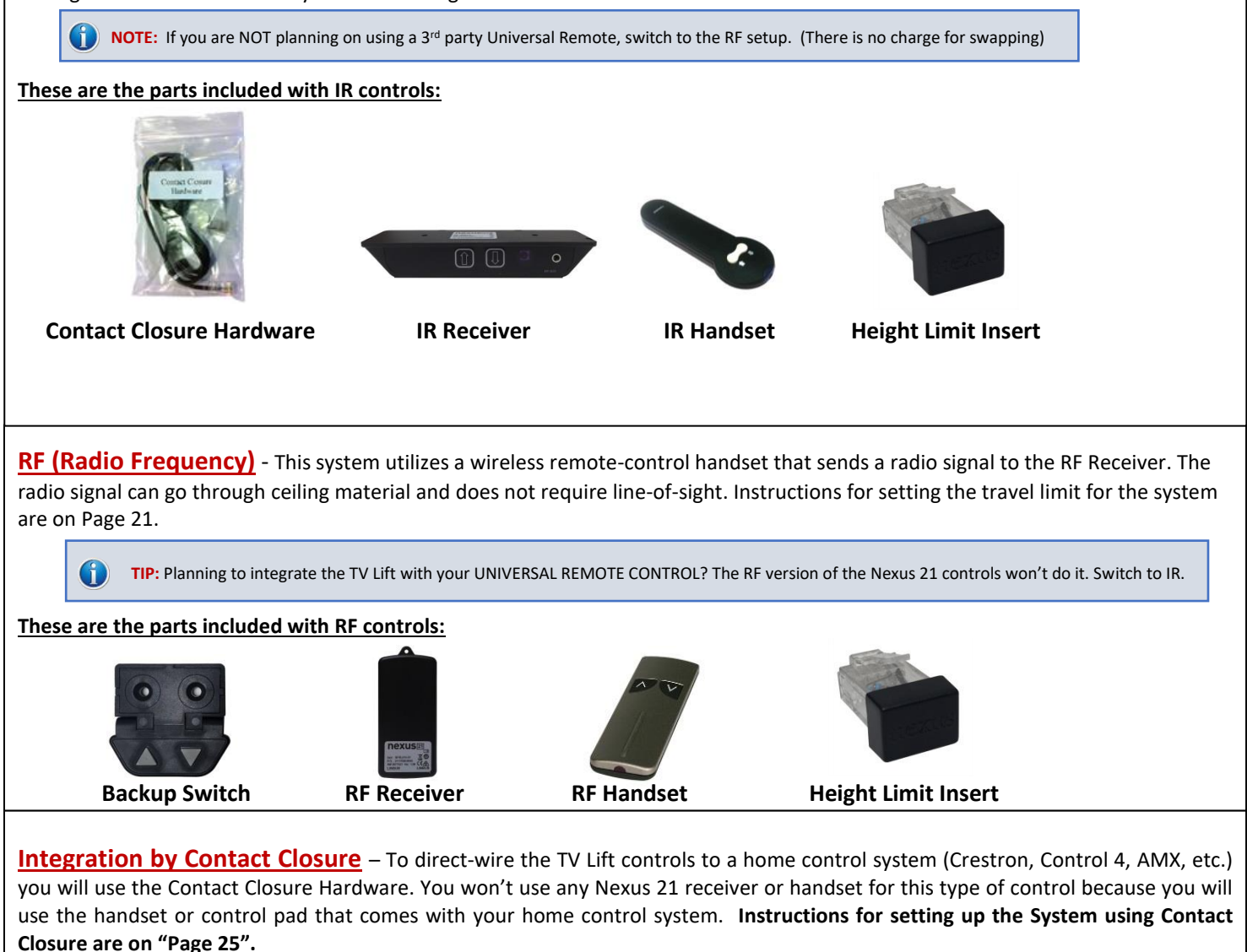

## **Safety & Reference Information**

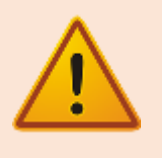

#### **SAFETY NOTICE:**

- For proper support, this System MUST NOT be attached to any material that is less than ¾" thick.
- This System is ONLY designed and rated for VERTICAL, NON-INVERTED USE. **DO NOT MOUNT THIS LIFT SYSTEM UPSIDE DOWN or SIDEWAYS (HORIZONTALLY)!**
- This installation is to be completed by a licensed installer or contractor
- All electrical hookups must be installed per authorized building codes

All information provided below is located within the Model E-500-Dimensional-Drawing for more information pertaining to the specifications listed below, refer to the dimensional drawing located at the end of this manual.

Dimensional Drawing PDF's are available upon request.

All measurements are shown in inches with Centimeters shown inside []

Minimum Framing Dimensions for the E-500 System are as follows:

Minimum Framing Width = 32.125" [81.6] Minimum Framing Length = 29.875" [75.9] Minimum Installation Height = 13.5" [34.3]

Ceiling Cutout & Ceiling Panel Dimensions for the E-500 System are as follows:

Ceiling Cutout Width = 28.875" [74] Ceiling Cutout Length = 26.625" [68]

Ceiling Panel Width = 28.625" [72.7] Ceiling Panel Length = 26.375" [67]

Maximum Weight Capacities for the E-500 System are as follows:

Maximum Projector Weight = 70 lbs. [31.75 kg] Maximum Ceiling Panel Width = 30 lbs. [13.6 kg]

Total Combined Weight of Projector & Ceiling Panel cannot exceed 100 lbs. [45.3 kg]

# **Table of Contents**

- **1. Before You Begin**
- 2. Installing the Actuation System
- **3. Projector Mounting**
- 4. Ceiling Panel Attachment
- 5. Projector Adjustment
- 6. Setting a Travel Limit
- 7. Dimensional Drawing
- 8. Control System Integration Info

## **Before You Begin**

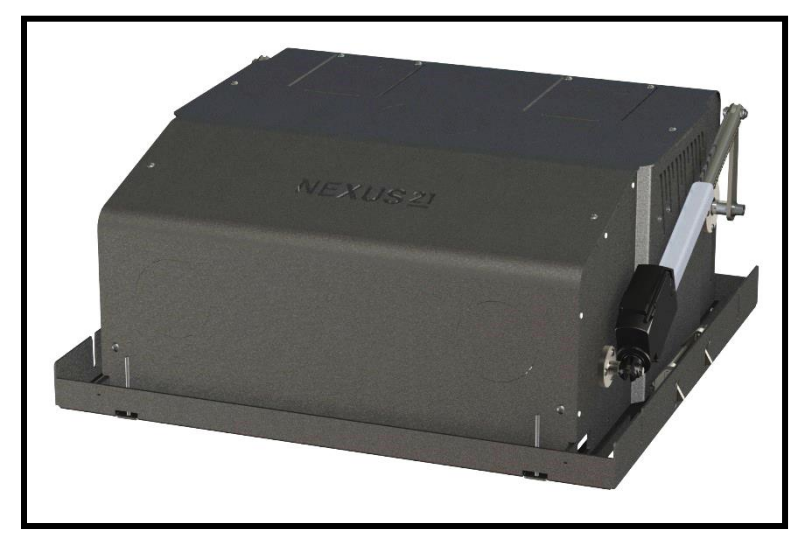

For these steps you will need the following:

- E-500 Actuation System
- Integration Cables
- Audio Video Cables
- Phillips Bit or Screw Driver

**Step 1:** Connect the Power Cord for the E-500 to an Outlet or Receptacle located above the Installation Bracket.

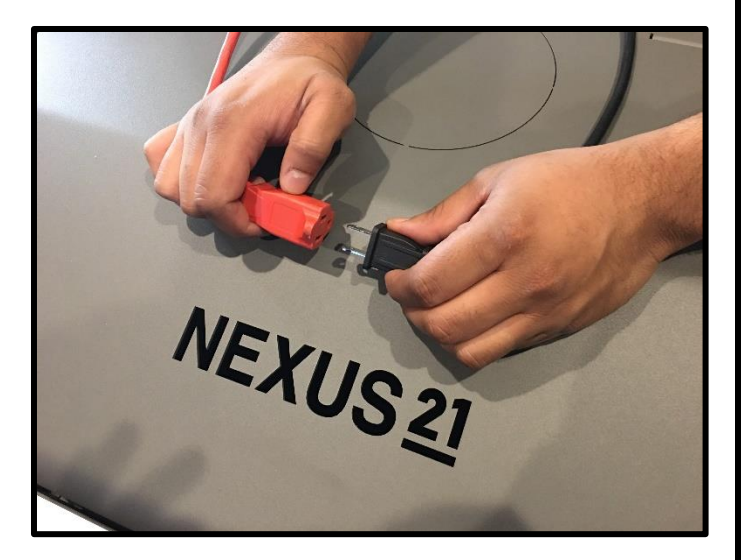

**Step 2:** Remove the Left Cable Terminal Cover by removing both of the Phillips Screws.

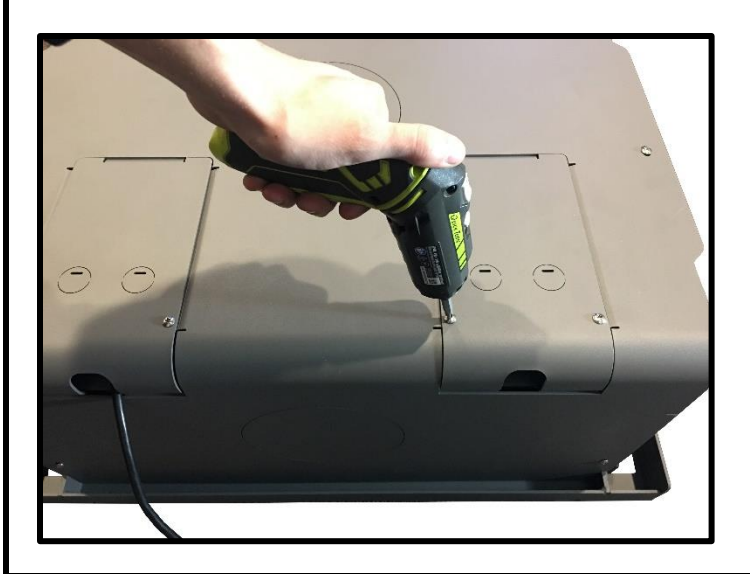

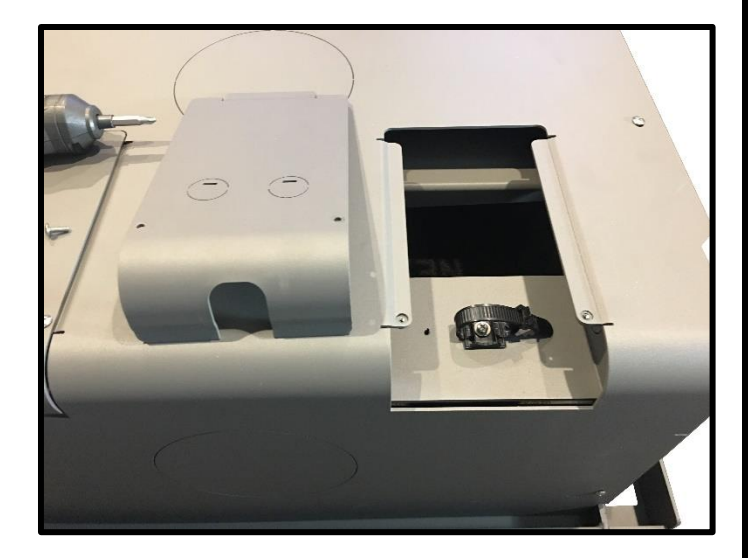

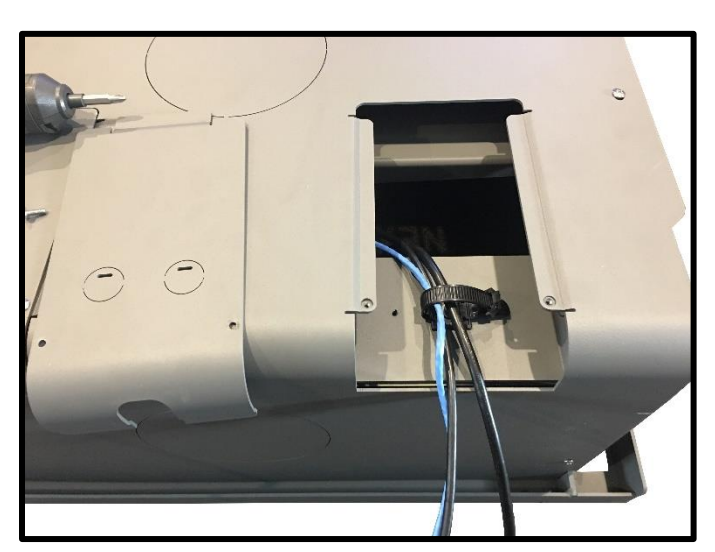

**Step 3:** Pass all AV, Integration, and Power Cables for Projector and E-500 Lift System through Cable Outlet inside the terminal.

**Note:** If you purchased the lift with the CSI Kit, make sure to manage the cable for Contact Closure or the IR Receiver as well.

**Step 4:** Cinch the cables within the terminal using the Cable Strap. <u>Do not completely fix the cables in place</u>. Slack will be need to manage the cables further in a later step.

**Note:** Leave about 2 ft of cable length inside the Actuation System to allow for further cable management.

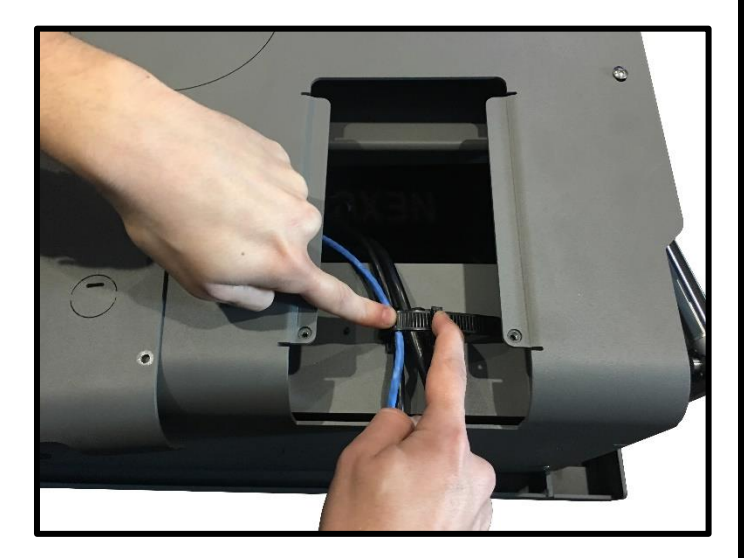

**Step 5:** Re-attach the Left Cable Terminal Cover by sliding the back end in first, pushing the front end down, then using both of the Phillips Screws to fasten it into place.

Note: You may need to gently pull on the Dust Cover to completely seat the Terminal Cover

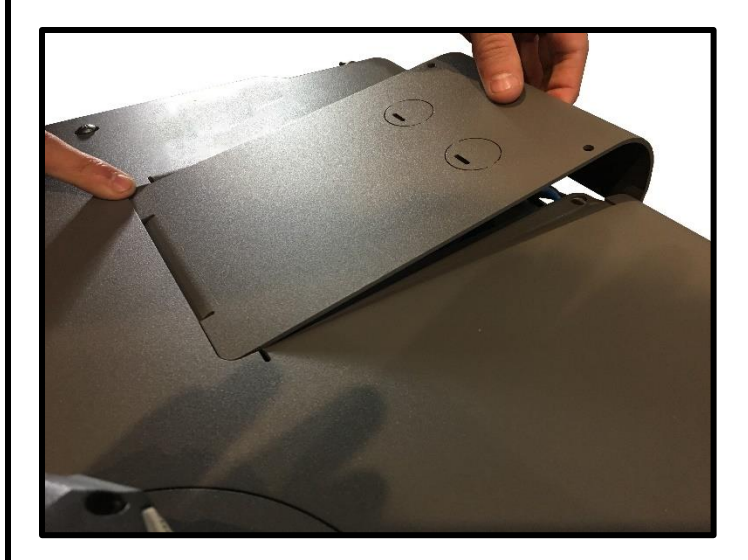

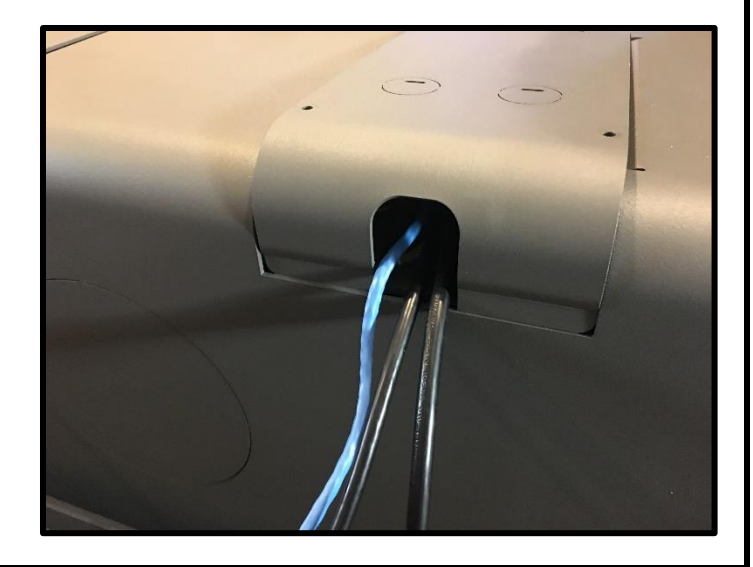

## **Installing the Actuation System**

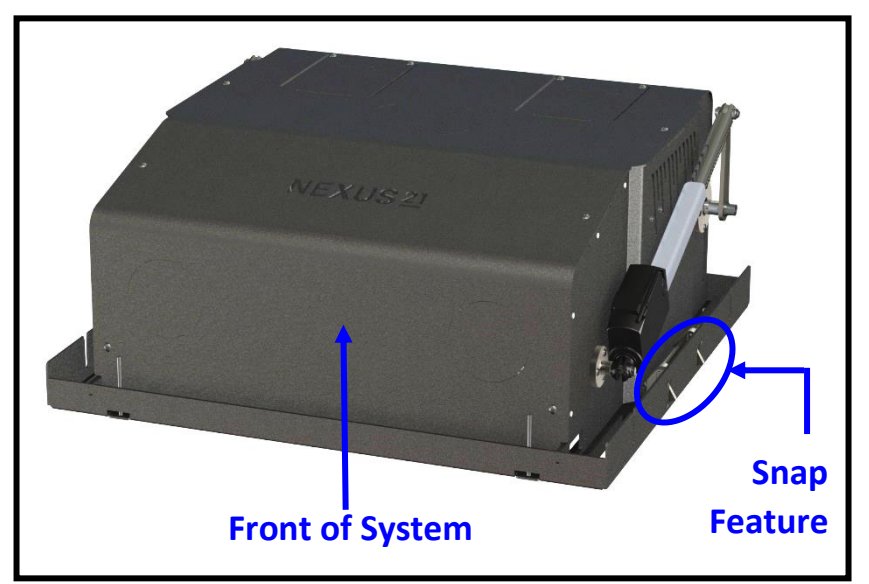

For these steps you will need the following:

- E-500 Actuation System
- (Pre-Framed) Installation Bracket
- (4) Fine Adjustment Screws
- 3mm Allen Key or T-Handle (Provided)

**Step 6:** Take a moment to locate the Snape Feature on each side of the Actuation System. Now press and snap the Actuation System into place within the Installation Bracket. Ensure the front of the Actuation System faces in the direction of the projector screen and the front of the Installation Bracket.

**Important Note:** Ensure both of the Snap Features engage before letting go of the Actuation System. When the Snap Features are fully engaged, the Actuation System will be flush with the bottom face of the Installation Bracket.

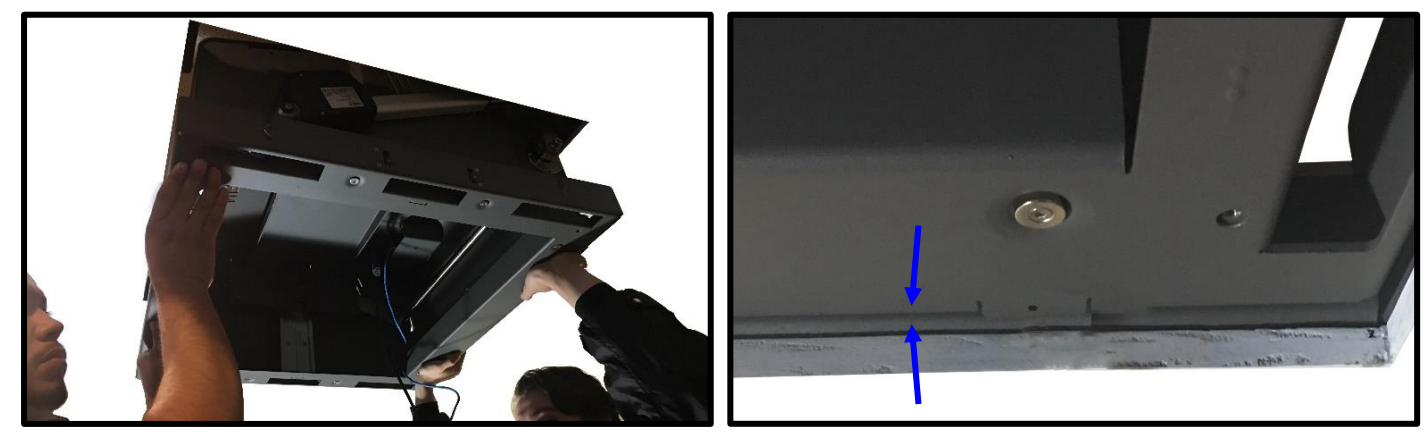

**Step 7:** Place the (4) Fine Adjustment Screws through the underside of the Actuation System into the Installation Bracket and partially fasten them using a 3mm T-Handle or Allen Key.

**Note:** Do not completely fasten these screws as adjustments will be covered in a later step.

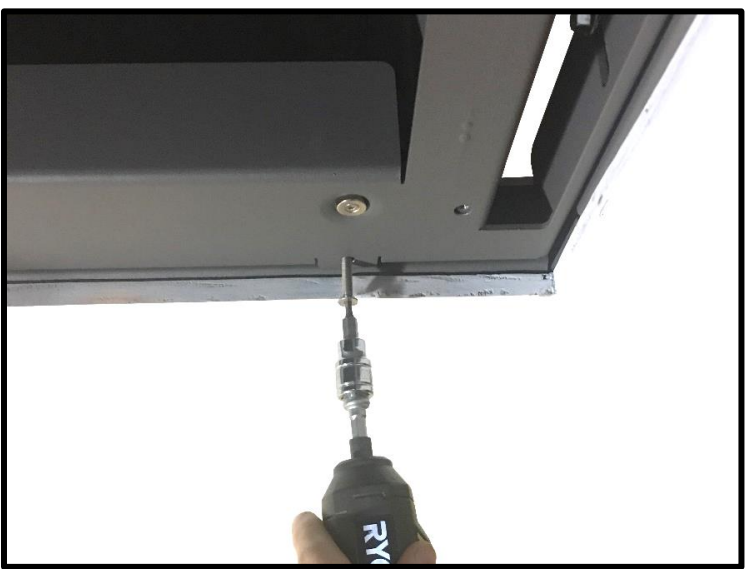

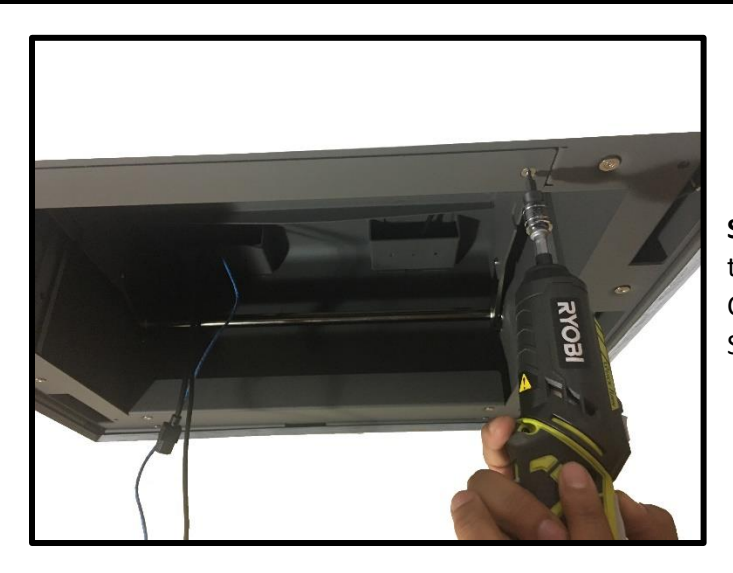

**Step 8:** Locate the Control Panel at the front of the system then, using a 3mm T-Handle or Allen Key, remove both of the Control Panel Screws to lower and expose the Wired Backup Switch.

**Step 9:** Using the Wired Backup Switch, run Crossmember into the DOWN position.

**Important Note:** At this point, if you are using IR or Contact Closure, disconnect Backup Switch and connect IR Receiver or Contact Closure Integration Cable in its place.

Ensure the Universal Remote being used for Control System is useable at this point, since it will be used to operate the system remotely in a later step.

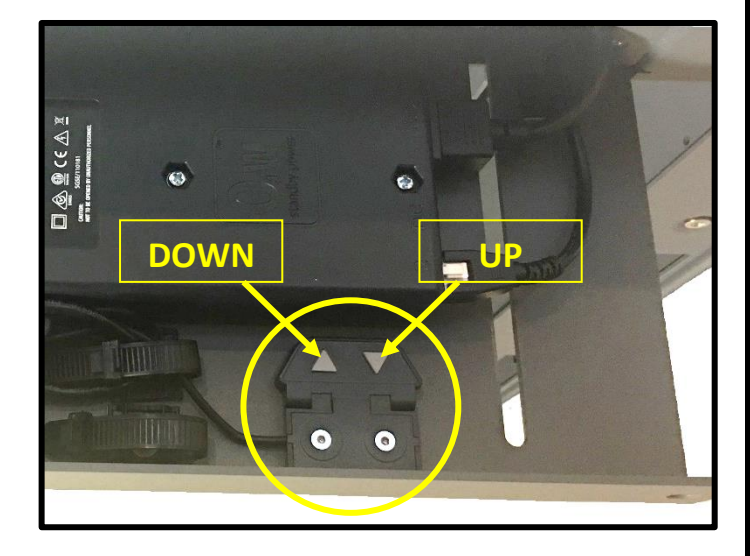

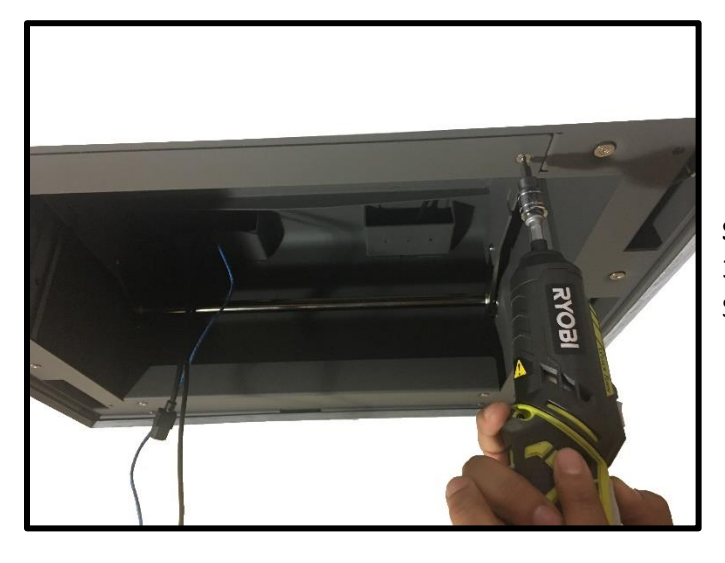

**Step 10:** Raise the Control Panel back into place then, using a 3mm T-Handle or Allen Key, fasten both of the Control Panel Screws.

## **Projector Mounting**

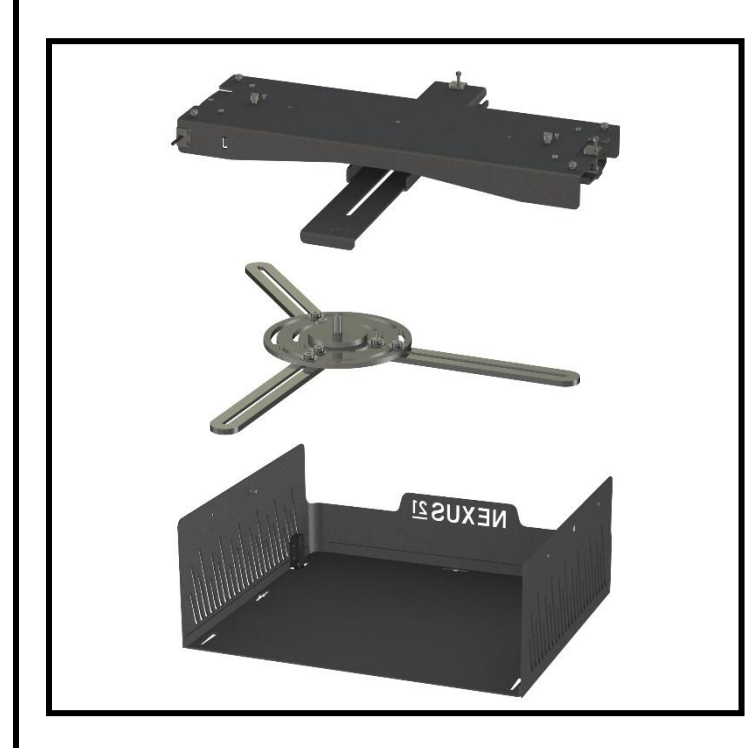

For these steps you will need the following:

- Universal Adjustment Bracket
- Universal Mounting Bracket
- Carrier Shroud
- Projector
- Projector Mounting Hardware (Not Included)
- (1) M8 Nyloc Nut (Already Attached)
- (4) 5 x 14mm FHMS Screws
- (1) Flat Washer (Already Attached)
- 3mm Allen Key or T-Handle (Provided)

**Step 11:** Remove the M8 Nyloc Nut from the Adjustment Bracket then attach the Projector to the Mounting Bracket and center the Mounting Bracket on the Projector.

**Important Note:** Due to the large variety of Projectors, we are unable to provide the hardware required to mount the Projector to the Mounting Bracket. Contact the Projector manufacturer or reference the User Guide for screw sizing.

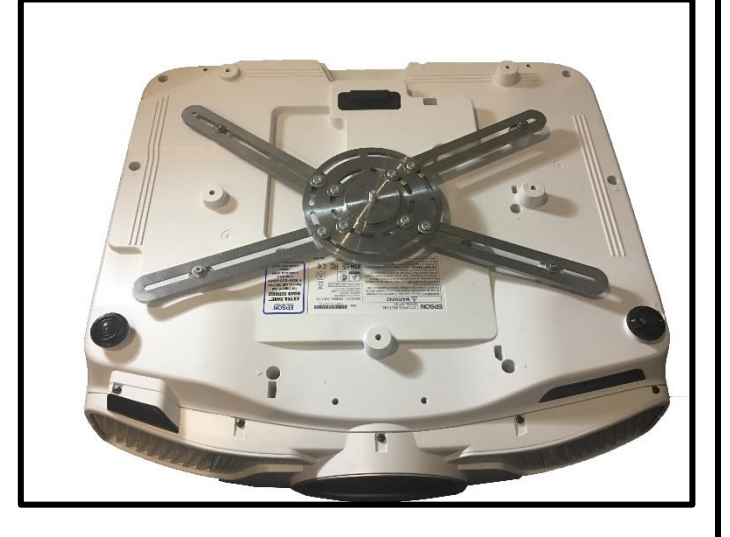

**Step 12:** Slide the Adjustment Bracket onto the Mounting Bracket then fasten the two together, using (1) 8mm Nyloc Nut and Flat Washer with a 13mm Crescent Wrench.

**Note:** Ensure the front of the Projector sits behind the locating flange on the Adjustment Bracket before completely fastening the two together.

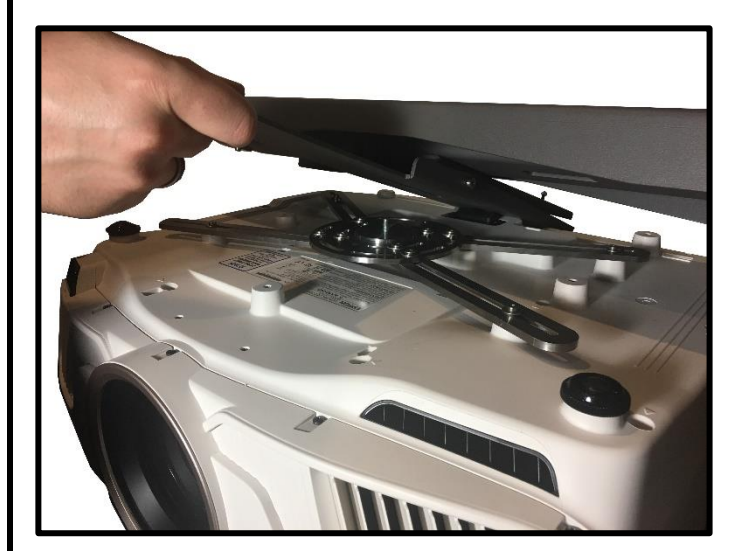

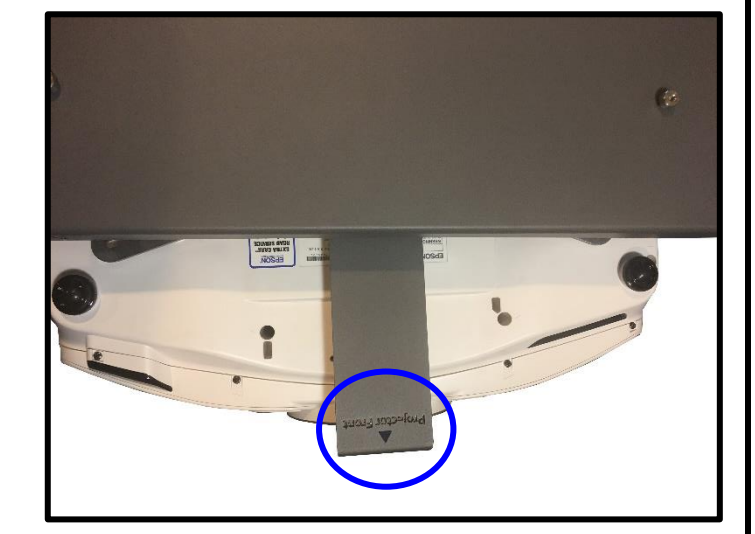

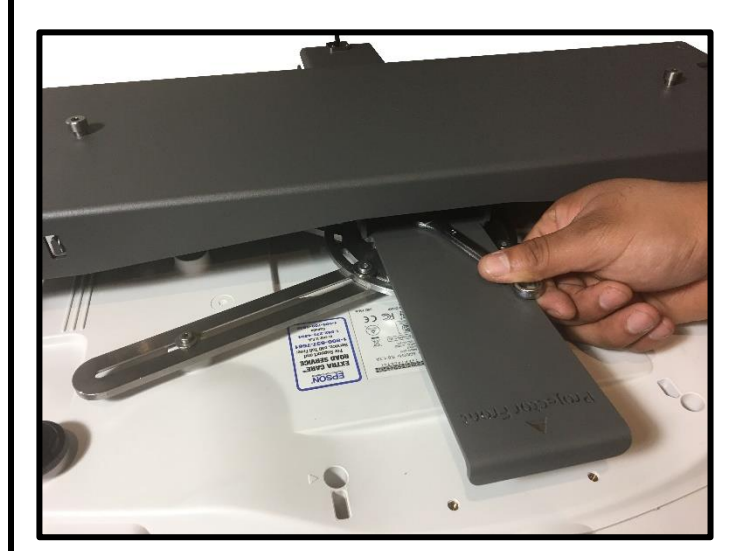

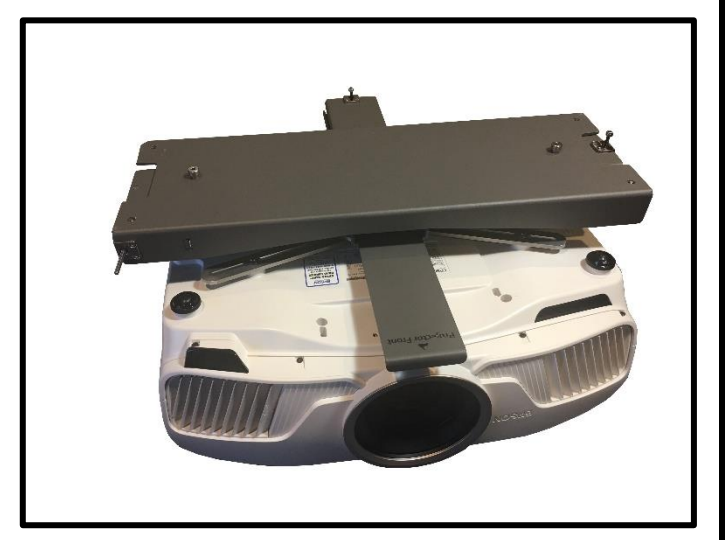

**Step 13:** Press and slide the Shoulder Bolts, located on the Top of the Mounting Assembly, in to the Keyed Holes of the Crossmember inside of the Actuation System. Reference the Arrows in the image below for the direction.

**Important Note:** Slowly remove pressure on the Projector to ensure the Mounting Assembly is within the keyed holes. Once the Mounting Assembly is in place, do not bump or move it until the next step is complete.

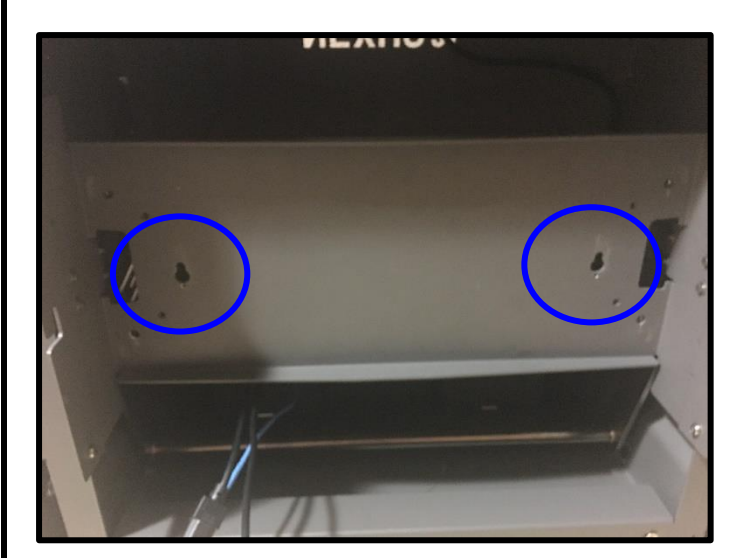

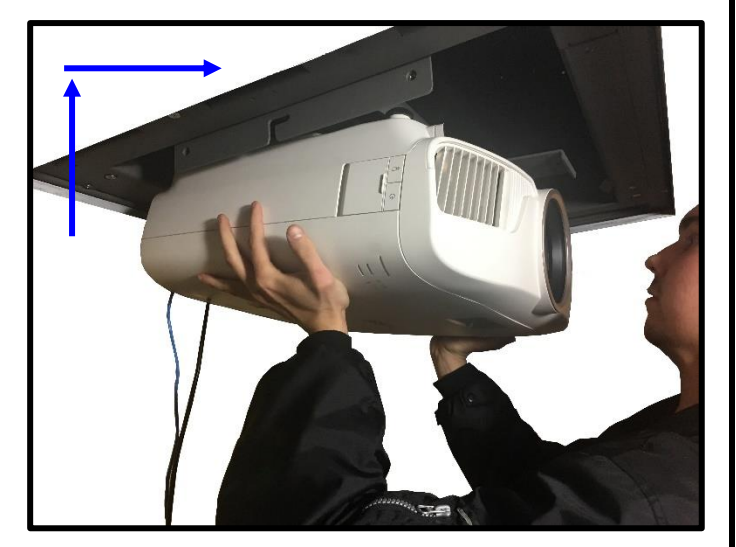

**Step 14:** Using the (4) Pre-Installed 3mm Hex Screws located on the Adjustment Bracket, fasten the Mounting Assembly to Crossmember. Again do not bump or move the Mounting Assembly until this step is complete.

**Note:** Use the provided 3mm T-Handle to ensure the screw heads do not strip.

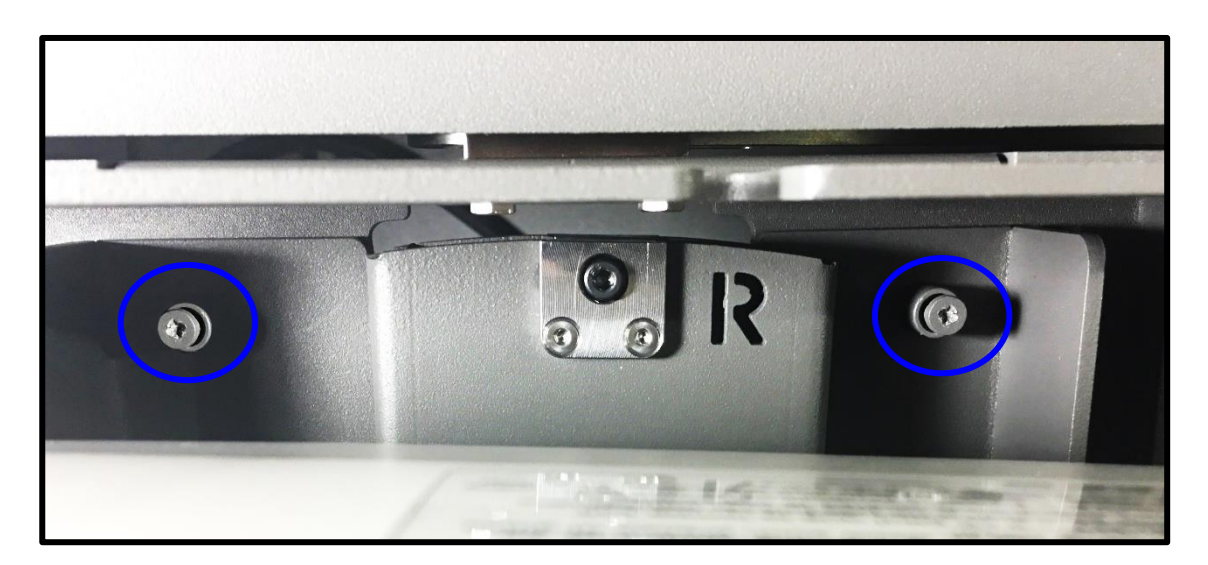

**Step 15:** Connect and manage any cables for integration or the projector and feed any excess cable back up and through the Left Cable Terminal.

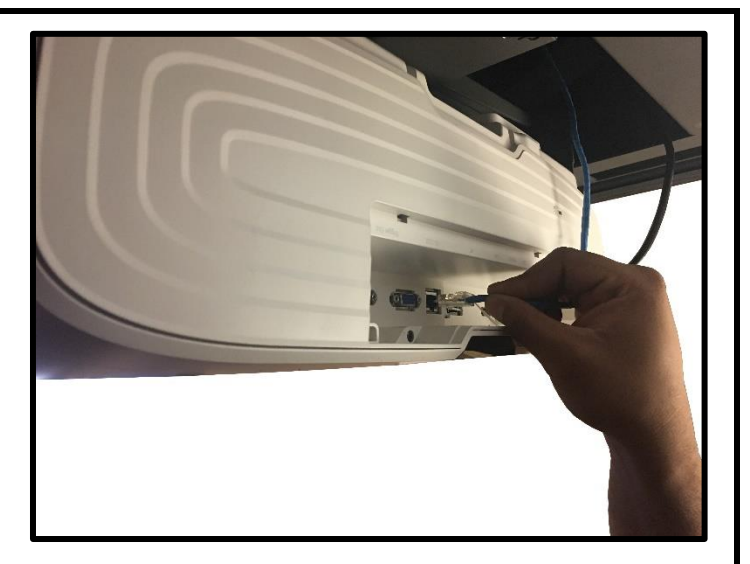

**Step 16:** Press and slide the Carrier Shroud into the L shaped slots located on the left and right side of the Crossmember then fasten the Carrier Shroud to the Crossmember using (4) 5 x 14mm FHMS Screws, (2) per side. Reference the arrows shown in the images below for direction.

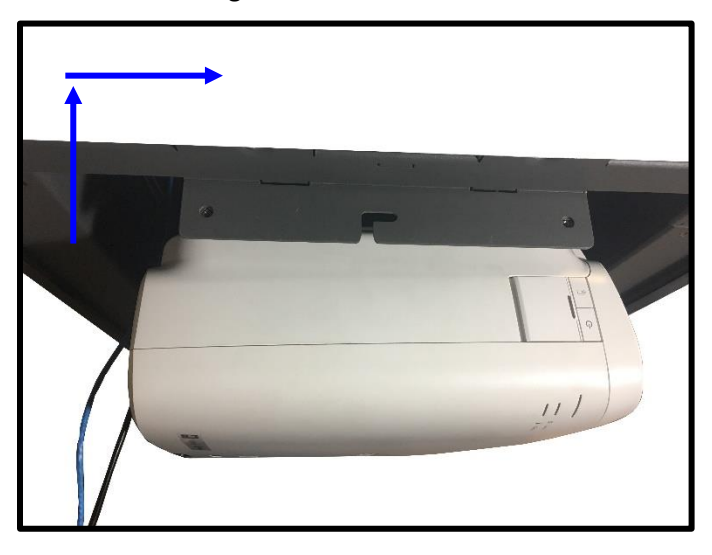

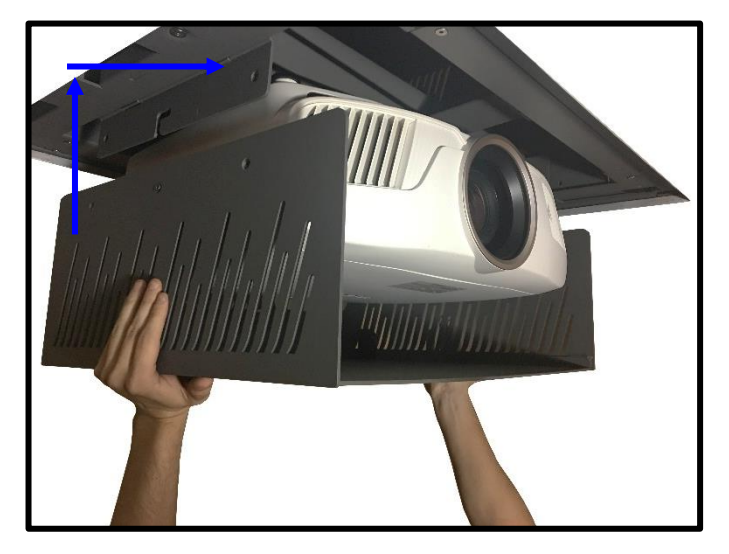

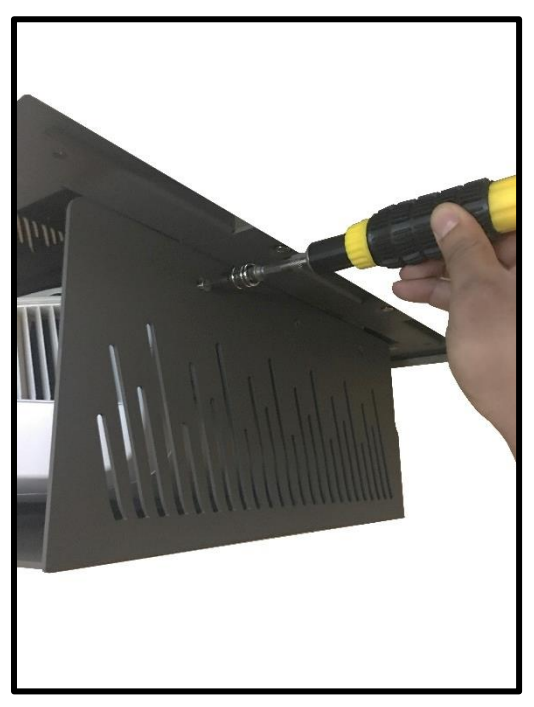

## **Ceiling Panel Attachment**

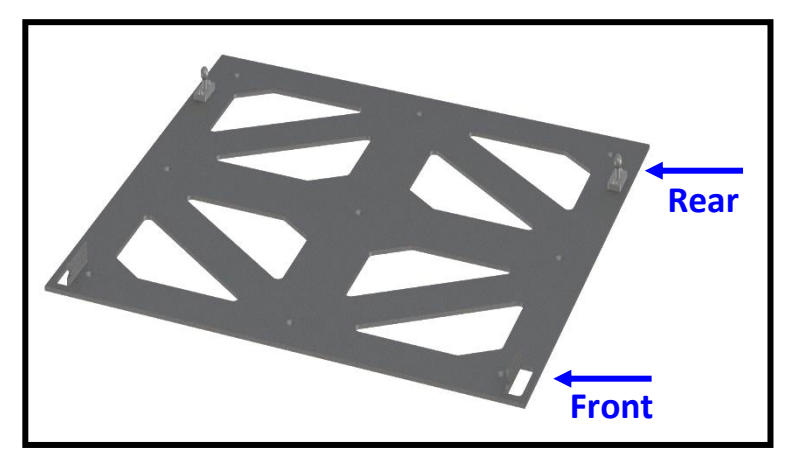

For these steps you will need the following:

- Interface Plate
- Trim Ring
- Ceiling Panel
- (9) Wood Screws
- (4) Set Screws
  - (4) 5 x 14mm FHMS Screws

**Step 17:** Center and attach the Ceiling Panel to the Interface Plate using the provided Wood Screws or appropriate hardware/adhesive.

**Note:** Ensure the Front of the Ceiling Panel and Interface Plate coincide with one another. The front of the Interface Plate has the Slotted Holes while the rear has the Pins.

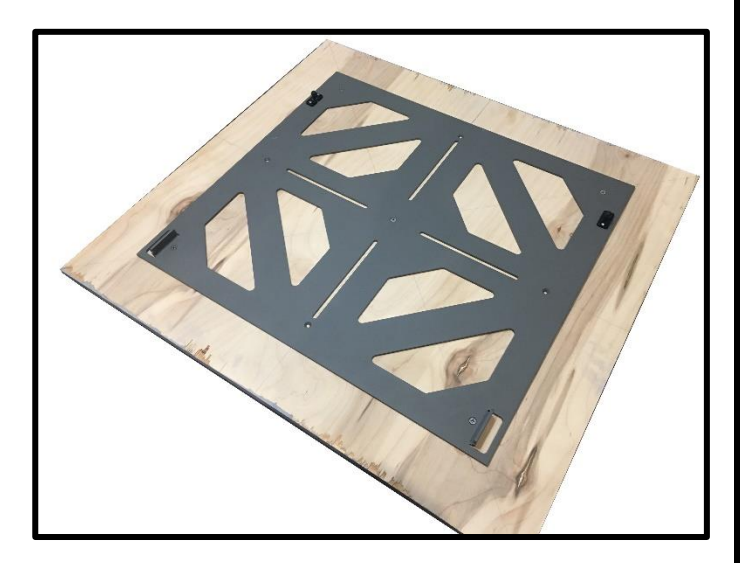

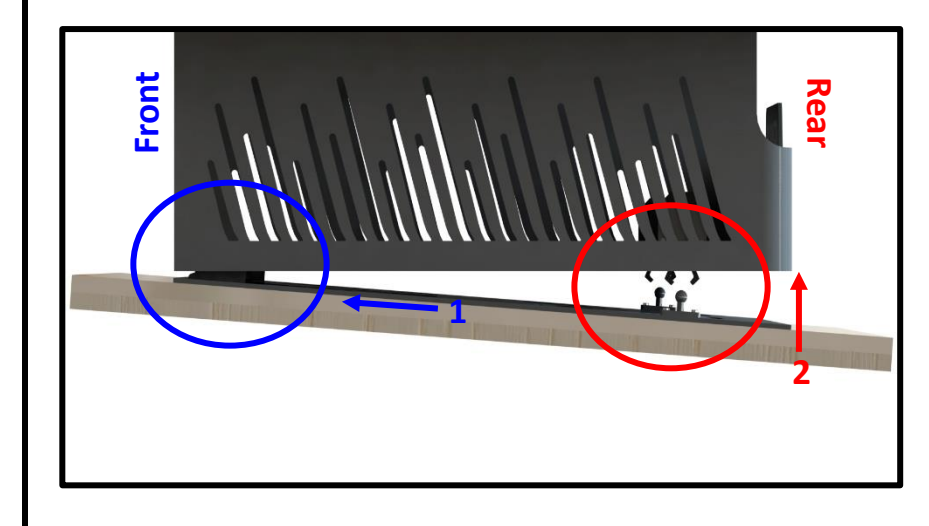

**Step 18:** Slide the Metal Tabs of the Interface Plate into the Slotted Holes on the Carrier Shroud, then press the Interface Pins into the Latches on the Carrier Shroud. Reference the arrows shown in the image to the right for direction. **Step 19:** Using your remote, run the E-500 into the UP position to measure the flushness of the Ceiling Panel relative to the surrounding ceiling.

**Note:** If adjustments are needed, run the system down, remove the Interface Plate then tighten the Fine Adjustment Screws to move the Ceiling Panel UP, and loosen the Fine Adjustment Screws to move the system DOWN.

**Important Note:** You must adjust the Fine Adjustment Screws in a Star Pattern and in Increments. Do not fully adjust each screw individually as this may potentially cause the system to wedge itself inside the Installation Bracket.

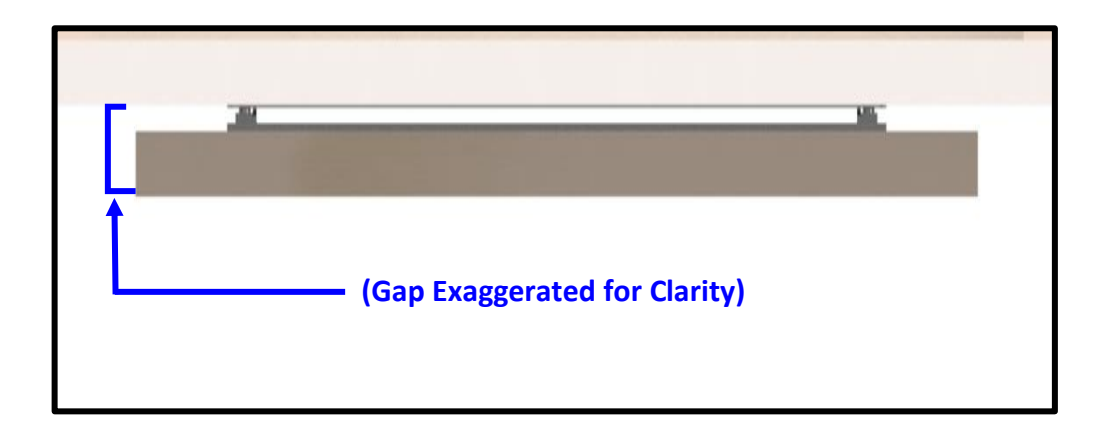

**Step 20:** Once the Ceiling Panel is flush, remove the Ceiling Panel, run the lift into the UP position, and fasten the (4) Set Screws located in the four corners of Actuation System.

**Note:** These Set Screws ensure the position of the system does not move or shift during operation.

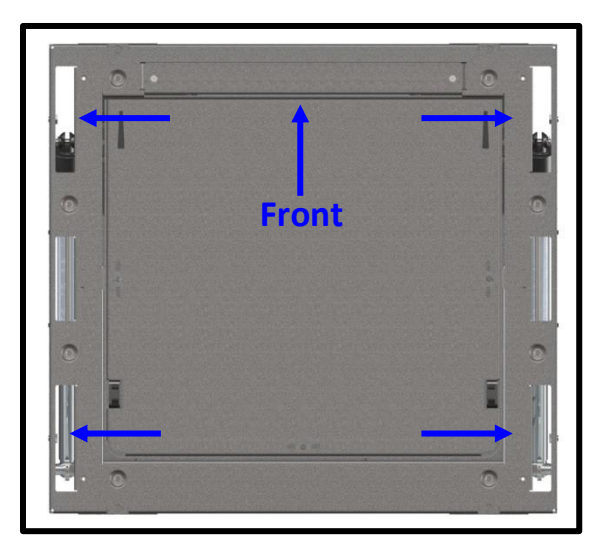

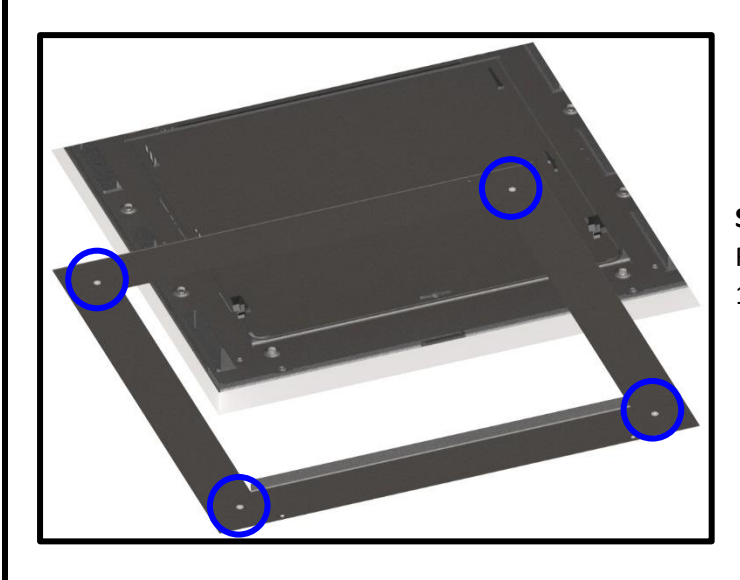

**Step 21:** With the Ceiling Panel still removed, place the Trim Ring on to the underside of the unit, and fasten it using (4) 5 x 14mm FHMS Screws.

## **Projector Adjustment**

Step: Run the system down to expose the projector.

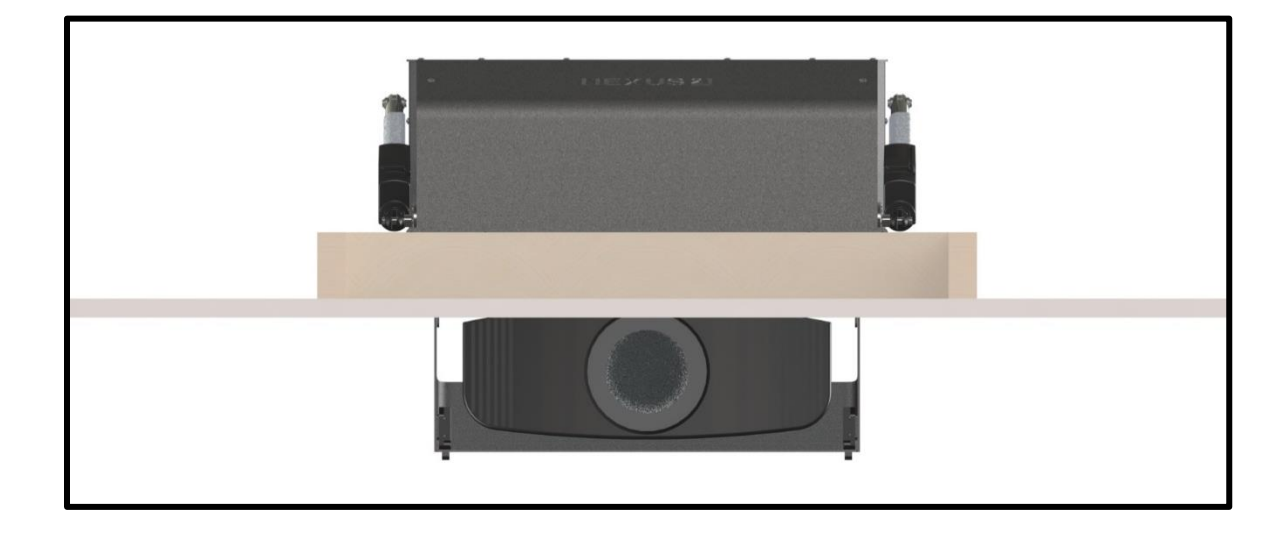

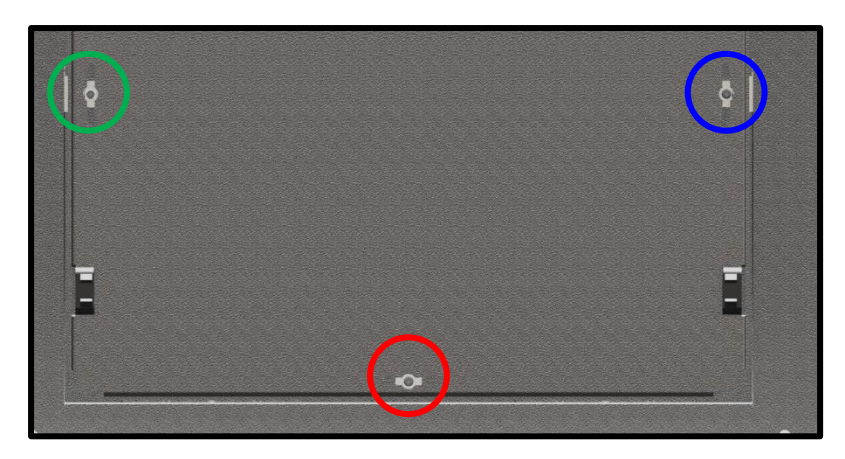

**Step 22:** Adjust **Roll**, **Pitch**, and **Yaw** for Projector by placing a 3mm T-Handle or 3mm Allen Bit through the slotted holes on the underside of the Carrier Shroud.

**Note: Roll** is to the Right, **Pitch** is in the Center, and **Yaw** is to the Left. You may also remove the Carrier Shroud to gain more access to the adjustments.

**Step 23:** Re-attach the Interface Plate by sliding the Metal Tabs of the Interface Plate into the Slotted Holes on the Carrier Shroud, and pressing the Interface Pins into the Latches on the Carrier Shroud.

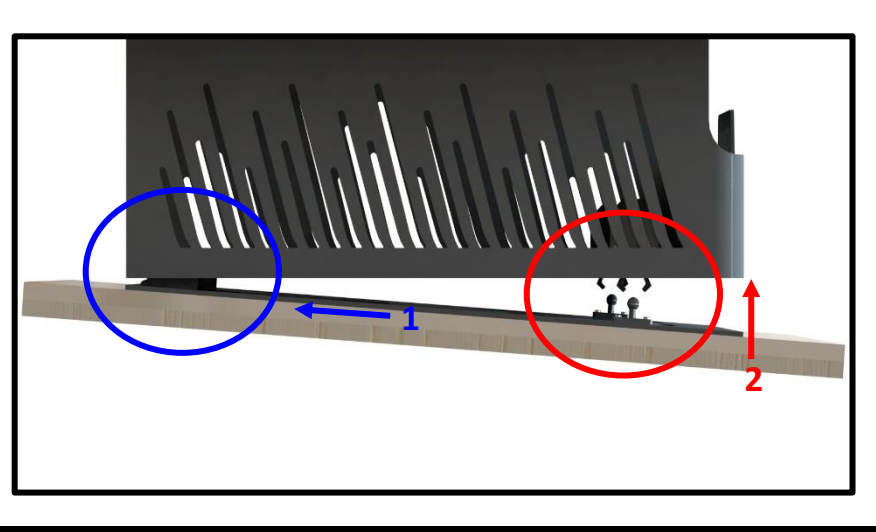

## **Setting a Travel Limit**

The E-500 System has 8" of travel [extension, drop, or stroke], if your installation requires less than the maximum travel of the system, follow the steps below to limit it:

- 1. Tap the EXTEND button to drop the Projector down to your desired position.
- 2. Tap the RETRACT button to stop the system once it reaches your desired position.
- Plug the Travel Limiter into an available RJ45/Phone port on either the Control Box or RF Receiver.
  Note: If you are using Contact Closure or IR, you can disconnect the Wired Backup Switch and place the Travel Limiter in its place.
- 4. Fully retract the system by pressing the RETRACT button then extend it again to test the position.

#### About Upper Limits:

The Upper Limit for the E-500 is mechanically limited to a maximum of 1.25" via the Fine Adjustment Screws. If you are having an issue where further adjustment is required, contact Technical Support at 480-275-8613 for assistance.

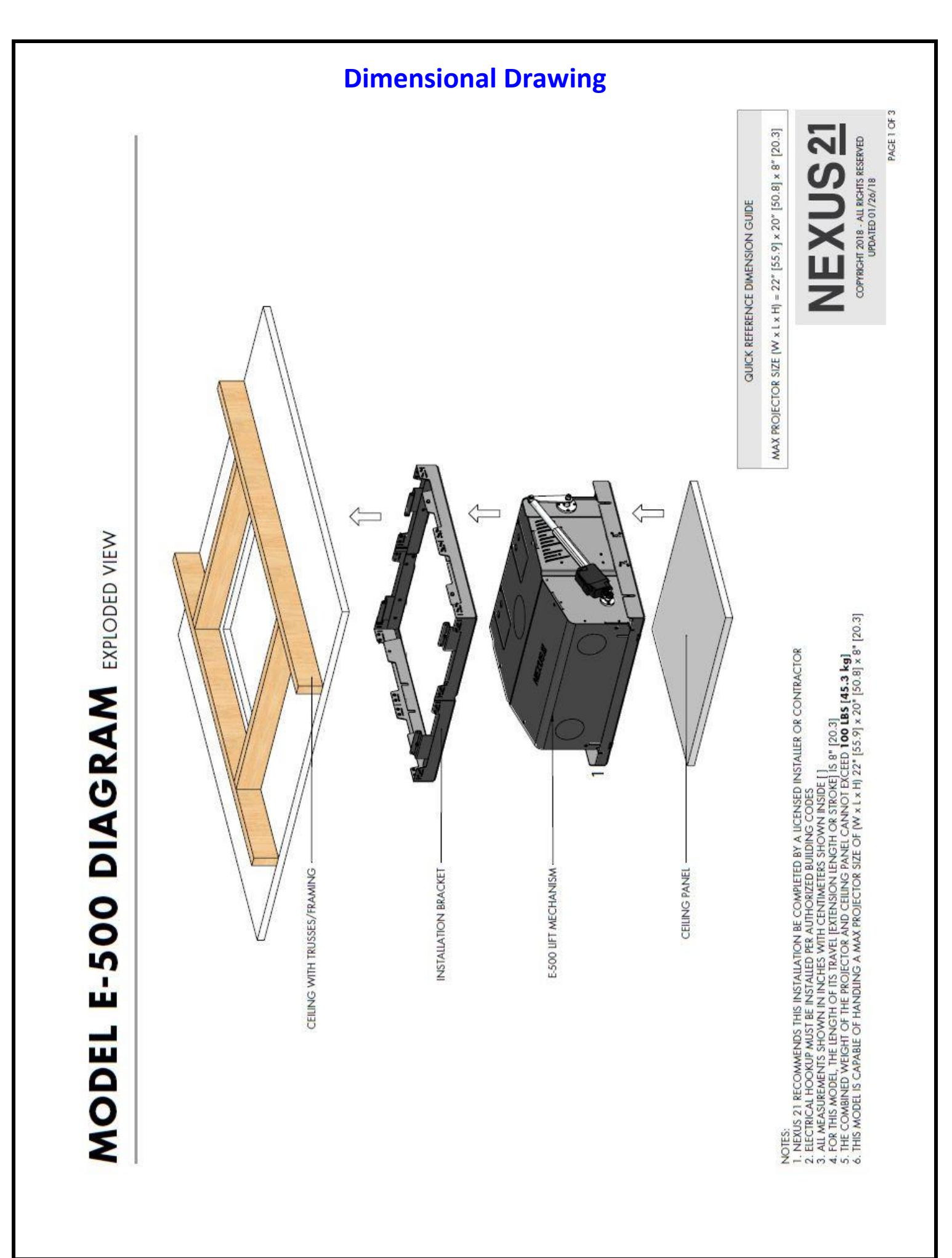

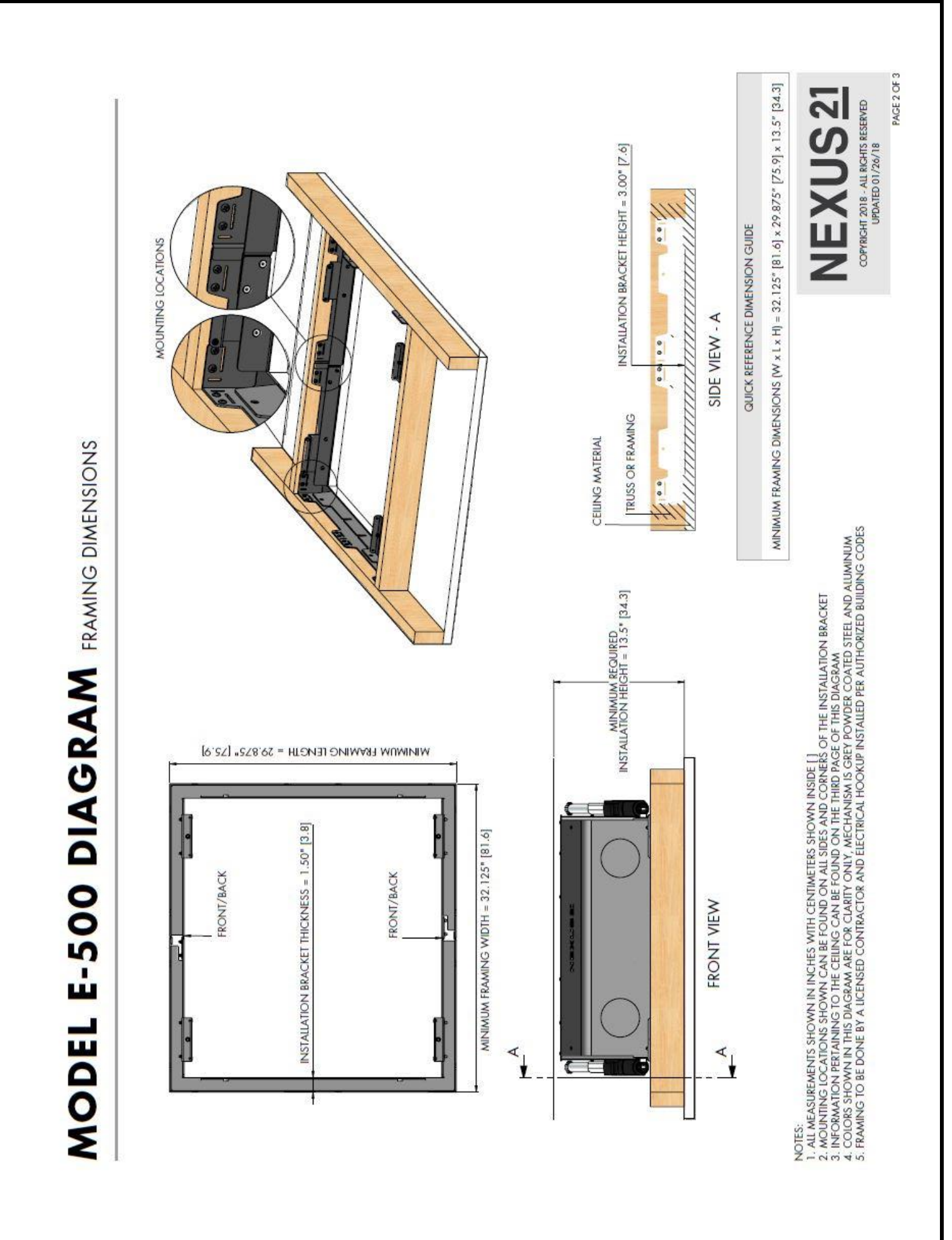

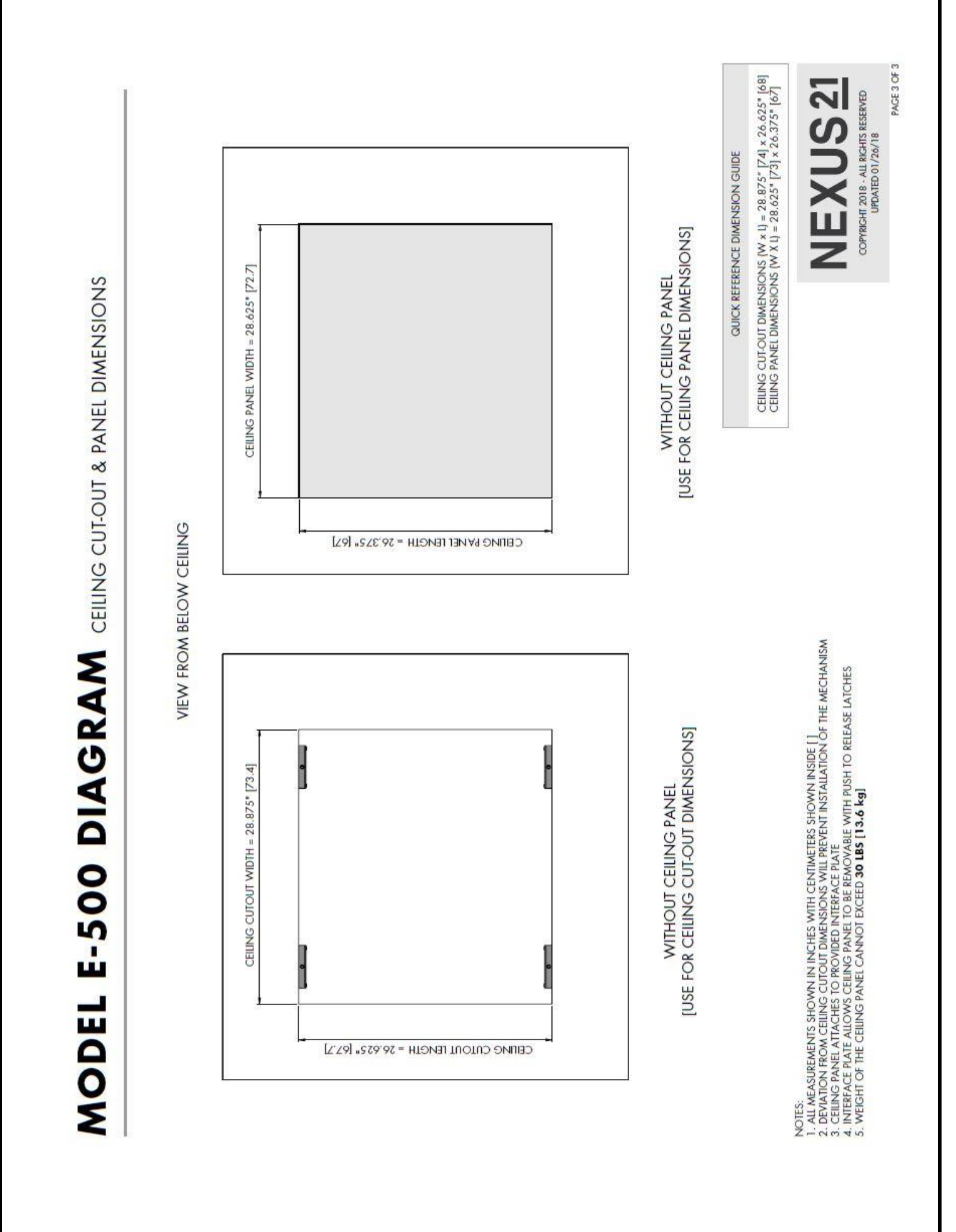

## **Control System Integration Info**

## Connecting the Nexus 21 Lift System to Other Control Systems

Use these instructions if you need to wire the Lift System directly to a Home Control System, like those made by Crestron, AMX, Control 4, RTI, etc. A common term for this method of integration is "connection by contact closure."

#### Step 1: Contact Closure Hardware Pack

This pack contains the following parts:

- 1 Contact Closure Cable, RJ-45 to Relays
- 1 Height limit Insert

#### Contents of Contact Closure Hardware Pack:

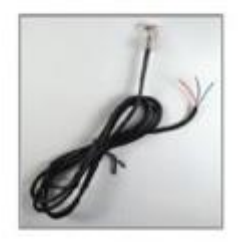

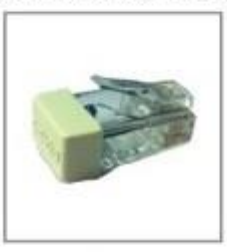

Contact Closure Cable, RJ-45 to Relays

#### Height Limit Insert

#### Step 2: Connecting the Lift System to the Control System

Using the *Contact Closure Cable* to connect the three wires directly to the relays on your control module (see image below). Then connect the RJ-45 plug on the *Contact Closure Cable* to the Nexus 21 system, using either one of the two RJ-45 ports on the side of the Nexus 21 *Control Box*.

#### The colored wires function as follows:

BLUE = common (Pin 4 from RJ45) GREEN = Extend (Pin 5 from RJ45) RED = Retract (Pin 8 from RJ45)

#### Wire combinations for the relays:

The lift system uses two relays. One for "extend" and one for "retract." The common wire runs between both relays, by using the **BLUE common wire**, together with a jumper wire you supply.

#### Relay 1 Extend: BLUE common wire with GREEN normally open. Relay 2 Retract: BLUE common wire (use jumper) with RED normally open.

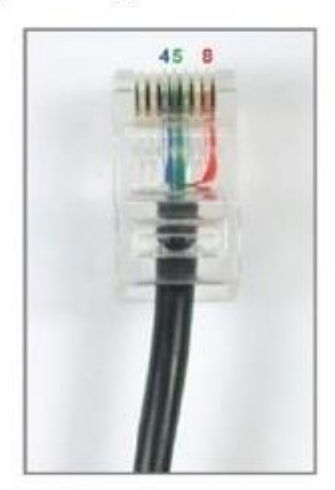

Close-up View of RJ-45 Pins

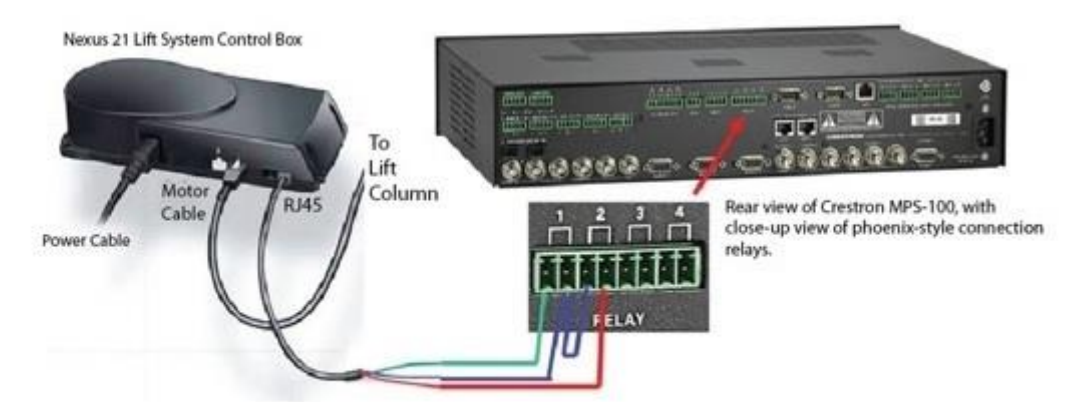

#### Step 3: Setting a Height Limit for the Lift System

Begin with the Height Limit Insert UNPLUGGED. Then send the "UP" command from your control system and run the Lift System up to your desired height. Once the Lift System is at the desired height, send the "DOWN" command to stop the lift at the point. Now PLUG the Height Limit Insert into the available RJ45 port on the Nexus 21 Control Box. The Lift will now remember the height and always stop at that point. To change, unplug the Height Limit Insert and repeat Step 3.

For technical support or to ask questions, call Nexus 21 Customer Service, toll-free at (866) 500-5438.

Contact Closure Integration Document for L-90

(Intentionally Left Blank)

(Intentionally Left Blank)

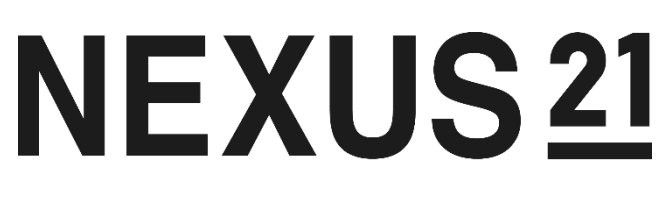

## TECHNOLOGY IN MOTION

866-500-5438